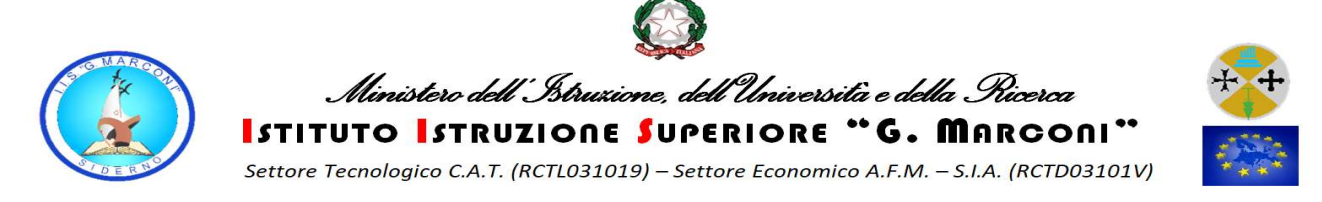

## ISTRUZIONI PER METTERE LE PRESENZE SUL REGISTRO ELETTRONICO QUANDO LA LEZIONE VIENE SOMMINISTRATA A DISTANZA

Attenzione è importante segnare le presenze dei ragazzi alle video lezioni sul Registro Elettronico. L'utilizzo del RE è uguale all'utilizzo che viene fatto durante la normale attività didattica, l'unica differenza riguarda l'obbligo di segnalare che siamo a distanza. Di seguito viene illustrato il passaggio da fare.

UNA VOLTA FATTO L'ACCESSO ED INDICATA LA CLASSE BISOGNA CLICCARE SULL'ICONA INDICATA CON LA FRECCIA

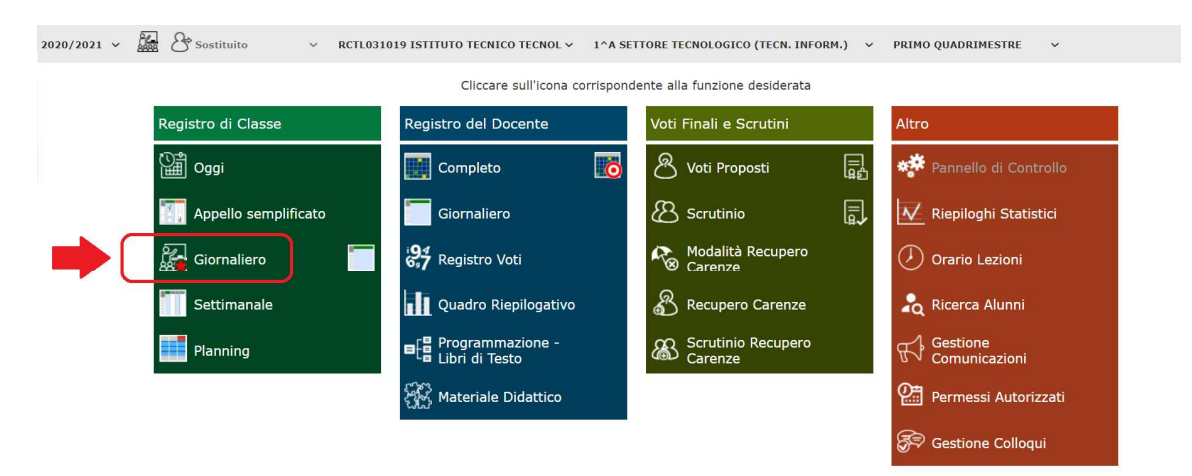

SI APRIRA' UNA FINESTRA COME LA SEGUENTE

| 27 IJINOLIONE JOI      |                                      |          |   | 0           |              |      |
|------------------------|--------------------------------------|----------|---|-------------|--------------|------|
| Nuova Firma            |                                      |          |   |             | 0            | <    |
| Classe: 1^A SETTORE    | TECNOLOGICO                          |          |   |             |              | •    |
| • 1 ➡ Ora              | 1 0 2 per m                          | 1. ore 1 | ~ | DDI         | NO           |      |
| Docente                | Sanci Rosario                        | ~        |   |             | 1            | eis- |
| Materia                | TECN. INFORM.                        | ~        |   |             | 3            |      |
| Tipo firma             | Cattedra 🗸                           |          |   |             | 51           | 0    |
| Alunni altre<br>classi | Seleziona gli alunni di altre classi |          |   |             |              |      |
| sabato, 24 ottobre     | e 2020                               |          |   | <b>%</b> Fi | rma 🔽 Chiudi |      |

- 1. SEGNARE L'ORARIO DI SERVIZIO (PRIMA, SECONDA, TERZA ORA ....)
- 2. SEGNARE IL NUMERO DI ORE
- 3. CLICCARE SU NO IN MODO CHE DIVENTI SI.
- 4. CLICCARE SU FIRMA.